## Guide d'utilisation de l'outil BIEP à l'usage des candidats du ministère de l'Intérieur

Attention : si vous utilisez un navigateur « internet explorer », il faut au minimum utiliser la version 6. Contactez votre service informatique pour en demander l'installation.

Les postes vacants et susceptibles de l'être du ministère sont désormais en ligne sur la bourse interministérielle de l'emploi public (BIEP).

A l'origine, la BIEP est un espace destiné à la mise en ligne des emplois ouverts au détachement proposés par l'ensemble des ministères et de leurs établissements publics afin de favoriser la mobilité des agents. Le ministère de l'Intérieur, de l'Outre-Mer et des Collectivités Territoriales a décidé d'utiliser cet outil pour mettre en ligne les vacances internes de poste, avec un accès exclusivement réservé à ses agents. Il est ainsi désormais possible d'accéder aux fiches de poste en effectuant des recherches avancées sur différents critères (région et/ou département ; domaine fonctionnel du répertoire interministériel des métiers de l'Etat, etc.).

En résumé, vous pourrez consulter sur la BIEP :

- depuis l'intranet, en cliquant sur exclusivité BIEP, l'ensemble des postes vacants du ministère de l'Intérieur ainsi que les postes ouverts au détachement par les autres ministères.

- depuis un accès internet (<u>www.biep.gouv.fr</u>) tous les postes ouverts au détachement par les autres ministères.

Pour consulter l'ensemble des postes vacants et susceptibles de l'être, il faut utiliser les critères suivants :

|               | Pour consulter tous les postes de :                            | Utiliser le mot-clé 🕘 : |
|---------------|----------------------------------------------------------------|-------------------------|
|               | Conseiller d'administration                                    | CAIOM                   |
|               | Conseiller d'administration en administration territoriale     | CAIOM-AT                |
|               | Conseiller d'administration en<br>administration centrale      | CAIOM-AC                |
|               | Attaché ou attaché principal                                   | ATTIOM                  |
|               | Attaché ou attaché principal en<br>administration territoriale | ATTIOM-AT               |
| Si vous êtes  | Attaché ou attaché principal en<br>administration centrale     | ATTIOM-AC               |
| administratif | Secrétaire administratif                                       | SAIOM                   |
| aummistratii  | Secrétaire administratif en<br>administration territoriale     | SAIOM-AT                |
|               | Secrétaire administratif en<br>administration centrale         | SAIOM-AC                |
|               | Adjoint administratif                                          | AAIOM                   |
|               | Adjoint administratif en administration territoriale           | AAIOM-AT                |
|               | Adjoint administratif en administration centrale               | AAIOM-AC                |

# Pour consulter l'ensemble des postes vacants et susceptibles de l'être, il faut utiliser les critères suivants :

| _                                         | Pour consulter tous<br>les postes de :                 | Sélectionner le<br>domaine fonctionnel<br>③ : | Sélectionner la catégorie <b>O</b> : |
|-------------------------------------------|--------------------------------------------------------|-----------------------------------------------|--------------------------------------|
| Si vous êtes<br>personnel des<br>systèmes | Chef de service des<br>SIC / Ingénieur des SIC         | Systèmes et réseaux                           | А                                    |
| d'information et                          | Technicien des SICd'information et de<br>communication | В                                             |                                      |
| communication                             | Agent des SIC                                          |                                               | С                                    |

|                           | Pour consulter tous<br>les postes de : | Sélectionner le<br>domaine<br>fonctionnel <b>3</b> : | Sélectionner la catégorie <b>O</b> : |
|---------------------------|----------------------------------------|------------------------------------------------------|--------------------------------------|
|                           | Chef des services techniques           | Logistique<br>immobilière et<br>technique            | А                                    |
| Si vous êtes<br>personnel | Ingénieur des services<br>techniques   |                                                      | А                                    |
| technique                 | Contrôleur des services<br>techniques  |                                                      | В                                    |
|                           | Adjoint technique                      |                                                      | С                                    |

|                            | Pour consulter tous<br>les postes de : | Sélectionner le domaine<br>fonctionnel <b>©</b> : | Sélectionner la catégorie <b>O</b> : |
|----------------------------|----------------------------------------|---------------------------------------------------|--------------------------------------|
| Si vous êtes               | Conseiller technique de service social | Santá Inclusion sociala                           | А                                    |
| personnei<br>médico-social | Assistant de service<br>social         | Same – merusion sociale                           | В                                    |

Pour pouvoir consulter les offres réservées exclusivement aux agents de l'Intérieur, il est impératif de passer par le site intranet de la DRH. Vous pourrez vérifier que vous êtes bien connecté par le biais de l'intranet DRH grâce à l'indication suivante **①** :

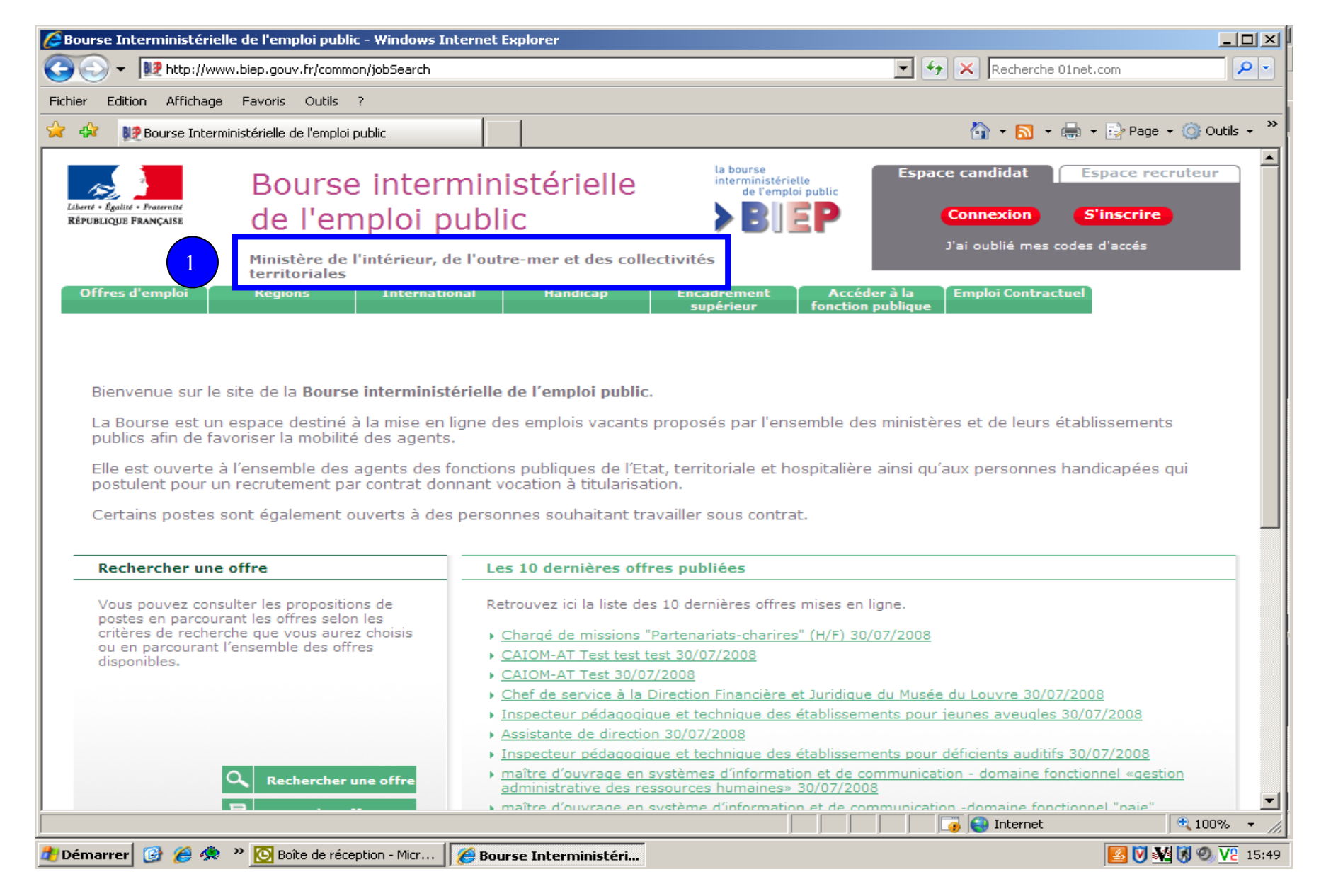

Aller dans la rubrique « Offres d'emploi » **0** puis « **rechercher une offre** » **2** 

|                                                                                                    | emploi public mildons me                                                                                                    | ernet Explorer                                                                                                    |                                                                                                    |                                                                                                    |                                                                                                 |
|----------------------------------------------------------------------------------------------------|----------------------------------------------------------------------------------------------------|----------------------------------------------------------------------------------------------------|----------------------------------------------------------------------------------------------------|----------------------------------------------------------------------------------------------------|-------------------------------------------------------------------------------------------------|
| y 💽 🔻 🗽 http://www.biep.                                                                                                    | .gouv.fr/common/jobSearch                                                                                                    |                                                                                                    |                                                                                                    | 💌 🐓 🗙 Recherche (                                                                                                    | O1net.com                                                                                       |
| hier Edition Affichage Favo                                                                                                    | oris Outils ?                                                                                                    |                                                                                                    |                                                                                                    |                                                                                                    |                                                                                                 |
| 🚯 👷 Bourse Interministérie                                                                                                    | elle de l'emploi public                                                                                                    |                                                                                                    |                                                                                                    | 🛅 • 🔝 •                                                                                                    | 🖶 👻 🔂 Page 👻 🕥 Outils 👻                                                                         |
| Liberté + Égalité + Frasernité<br>République Française d                                                                                                    | Bourse interm<br>le l'emploi pu                                                                                                    | ninistérielle<br>Iblic                                                                                                    | la bourse<br>interministérielle<br>de l'emploi public<br>BIEP                                                                                                    | Espace candidat<br>Connexion                                                                                                    | Espace recruteur<br>S'inscrire                                                                  |
| Mi                                                                                                    | nistère de l'intérieur, de                                                                                                    | l'outre-mer et des collect                                                                                                    | tivités                                                                                                    | J al oublie mes c                                                                                                    | oues o acces                                                                                    |
| Offres d'emploi Ré                                                                                                    | égions Internation                                                                                                    | al Handicap                                                                                                    | Encadrement Accé                                                                                                    | der à la 🔰 Emploi Contract                                                                                                    | tuel                                                                                            |
| La Bourse est un espa                                                                                                    | ce destiné à la mise en lig                                                                                                    | ne des emplois vacants pr                                                                                                    | roposés par l'ensemble de                                                                                                    | es ministères et de leurs é                                                                                                    | établissements                                                                                  |
| La Bourse est un espa<br>publics afin de favorise<br>Elle est ouverte à l'ens<br>postulent pour un recru<br>Certains postes sont é                                                                                                    | ce destiné à la mise en lig<br>er la mobilité des agents.<br>semble des agents des for<br>utement par contrat donn<br>galement ouverts à des p                                                                                          | ne des emplois vacants pr<br>nctions publiques de l'Etat,<br>ant vocation à titularisatio<br>personnes souhaitant trava                                                                                                    | roposés par l'ensemble de<br>, territoriale et hospitalièr<br>n.<br>ailler sous contrat.                                                                                                    | es ministères et de leurs é<br>e ainsi qu'aux personnes                                                                                                    | établissements<br>handicapées qui                                                               |
| La Bourse est un espar<br>publics afin de favorise<br>Elle est ouverte à l'ens<br>postulent pour un recru<br>Certains postes sont é<br>Rechercher une offre                                                                                                    | ce destiné à la mise en lig<br>er la mobilité des agents.<br>semble des agents des for<br>utement par contrat donn<br>sgalement ouverts à des p                                                                                         | ne des emplois vacants pr<br>nctions publiques de l'Etat,<br>ant vocation à titularisatio<br>personnes souhaitant trava<br>Les 10 dernières offres                                                                                                    | roposés par l'ensemble de<br>, territoriale et hospitalière<br>n.<br>ailler sous contrat.<br><b>s publiées</b>                                                                                                    | es ministères et de leurs é<br>e ainsi qu'aux personnes                                                                                                    | établissements<br>handicapées qui                                                               |
| La Bourse est un espac<br>publics afin de favorise<br>Elle est ouverte à l'ens<br>postulent pour un recru<br>Certains postes sont é<br>Rechercher une offre<br>Vous pouvez consulter la<br>postes en parcourant les<br>critères de recherche qu<br>ou en parcourant l'enser<br>disponibles. | ce destiné à la mise en lig<br>er la mobilité des agents.<br>semble des agents des for<br>utement par contrat donn<br>igalement ouverts à des p<br>es propositions de<br>s offres selon les<br>ue vous aurez choisis<br>mble des offres | ne des emplois vacants pr<br>nctions publiques de l'Etat,<br>ant vocation à titularisatio<br>personnes souhaitant trava<br>Les 10 dernières offres<br>Retrouvez ici la liste des 1<br>• <u>Chargé de missions "Pa</u><br>• <u>CAIOM-AT Test test test</u><br>• <u>CAIOM-AT Test test test</u><br>• <u>CAIOM-AT Test 30/07/2</u><br>• <u>Chef de service à la Dir</u><br>• <u>Inspecteur pédagogique</u><br>• <u>Assistante de direction 3</u><br>• <u>Inspecteur pédagogique</u><br>• <u>maître d'ouvrage en sys</u> | roposés par l'ensemble de<br>, territoriale et hospitalière<br>n.<br>ailler sous contrat.<br><b>s publiées</b><br>10 dernières offres mises en<br><u>artenariats-charires'' (H/F) 30</u><br><u>t 30/07/2008</u><br><u>rection Financière et Juridiqu</u><br><u>a et technique des établissen</u><br><u>30/07/2008</u><br><u>a et technique des établissen</u><br><u>stèmes d'information et de c</u>                         | es ministères et de leurs é<br>e ainsi qu'aux personnes<br>ligne.<br>0/07/2008<br>e du Musée du Louvre 30/07<br>nents pour jeunes aveugles<br>nents pour déficients auditifs                                      | établissements<br>handicapées qui<br>7/2008<br>30/07/2008<br>s 30/07/2008<br>nctionnel «gestion |
| La Bourse est un espac<br>publics afin de favorise<br>Elle est ouverte à l'ens<br>postulent pour un recru<br>Certains postes sont é<br>Rechercher une offre<br>Vous pouvez consulter le<br>postes en parcourant les<br>critères de recherche qu<br>ou en parcourant l'enser<br>disponibles. | ce destiné à la mise en lig<br>er la mobilité des agents.<br>semble des agents des for<br>utement par contrat donn<br>agalement ouverts à des p<br>es propositions de<br>s offres selon les<br>ue vous aurez choisis<br>mble des offres | ne des emplois vacants pr<br>nctions publiques de l'Etat,<br>ant vocation à titularisatio<br>personnes souhaitant trava<br>Les 10 dernières offres<br>Retrouvez ici la liste des 1<br>• <u>Chargé de missions "Pa</u><br>• <u>CAIOM-AT Test test test</u><br>• <u>CAIOM-AT Test 30/07/2</u><br>• <u>Chef de service à la Dir</u><br>• <u>Inspecteur pédagogique</u><br>• <u>Assistante de direction 3</u><br>• <u>Inspecteur pédagogique</u><br>• <u>maître d'ouvrage en sys</u>                                     | roposés par l'ensemble de<br>, territoriale et hospitalière<br>n.<br>ailler sous contrat.<br><b>s publiées</b><br>10 dernières offres mises en<br><u>artenariats-charires" (H/F) 30</u><br><u>t 30/07/2008</u><br>2008<br>rection Financière et Juridiqu<br><u>e et technique des établissen</u><br><u>30/07/2008</u><br><u>e et technique des établissen</u><br>stèmes d'information et de co<br>ources humaines» 30/07/200 | es ministères et de leurs é<br>e ainsi qu'aux personnes<br>ligne.<br>0/07/2008<br>e du Musée du Louvre 30/07<br>nents pour jeunes aveugles<br>nents pour déficients auditifs<br>communication - domaine for<br>08 | établissements<br>handicapées qui<br>7/2008<br>30/07/2008<br>s 30/07/2008<br>nctionnel «gestion |

Pour sélectionner l'ensemble des offres du ministère, sélectionner le recruteur « ministère de l'intérieur, de l'outre-mer et des collectivités territoriales » **1** puis cliquer sur « rechercher » **2** 

*NB* : pour consulter les postes vacants du « ministère de l'immigration, de l'intégration, de l'identité nationale et du développement solidaire » (MIIINDS), il faut sélectionner le recruteur « ministère de l'intérieur, de l'outre-mer et des collectivités territoriales ».

| 🖉 Bourse Interministérielle de l'emploi public - Windows Internet Explorer |                                                                                                    |
|----------------------------------------------------------------------------|----------------------------------------------------------------------------------------------------|
| C  T  T  T  T  T  T  T  T  T  T  T  T  T                                   | Recherche O1net.com                                                                                                    |
| Fichier Edition Affichage Favoris Outils ?                                 |                                                                                                    |
| 😪 🏟 🗱 Bourse Interministérielle de l'emploi public                         | 🏠 👻 🔝 👻 🖶 Page 👻 🎯 Outils 🗸 🎽                                                                                                    |
| Catégorie                                                                  |                                                                                                    |
| Région(s) / Département(s)                                                 | ÎLE-DE-FRANCE                                                                                                    |
| Domaine(s) fonctionnel(s)                                                  | Plus de détails sur la nomenclature du RIME Aucun Élaboration et pilotage des politiques publiques Études et évaluation des politiques publiques Diplomatie Sécurité Justice Contrôle                                                                                       |
| Recruteur(s)                                                               | Ministère de l'économie, de l'industrie et de l'emploi / ministère du budget,<br>Ministère de l'immigration, de l'intégration, de l'identité nationale et du dévr<br>Ministère de l'intérieur, de l'outre-mer et des collectivités territoriales<br>Ministère de la justice |
| Ouvert aux contractuels                                                    |                                                                                                    |
| Date de mise en ligne                                                      |                                                                                                    |
| Date de disponibilité                                                      |                                                                                                    |
| Mots-clés                                                                  |                                                                                                    |
| ⊙ Tous les mots clés ⊂ Au moins                                            | un mot clé O Expression exacte                                                                                                    |
| Référence de l'offre                                                       |                                                                                                    |
| → Ef 2 - Rechercher                                                        | Mémoriser cette recherche                                                                                                    |
| Terminé                                                                    | 100% v                                                                                                    |

Pour affiner votre sélection, vous pouvez utiliser un ou plusieurs critères de recherche : la catégorie (A, B ou C) **0**, la Région et/ou le Département **2**, le domaine fonctionnel **3** ou encore les mots-clés **4**.

| 🖉 Bourse Interministérielle de l'e | mploi public - Windows Internet Explorer |                                                                                                    | 4        |
|------------------------------------|------------------------------------------|----------------------------------------------------------------------------------------------------|----------|
| COO - Intp://www.biep.g            | jouv.fr/common/jobSearch/showSearchOffer | 🔽 🐓 🗙 Recherche Olnet.com 🖉 🗸                                                                                                    | ļ        |
| 🔆 🏟 👥 Bourse Interministériel      | le de l'emploi public                    | 🟠 🔹 🔝 👻 🖶 Page 🗙 🍥 Outils 🔹 🎽                                                                                                    | <b>}</b> |
|                                    | · ·                                      | A                                                                                                    | J        |
|                                    | Veuillez remplir au moins un champ       | pour effectuer une recherche.                                                                                                    | ľ        |
|                                    | Si vous souhaitez sélectionner plusi     | ieurs domaines fonctionnels, régions ou recruteurs, maintenez la touche 'CTRL' sur les                                                                                                    |          |
|                                    | ordinateurs de type PC (Touche 'PC       | DMME' sur Macintosh)                                                                                                    |          |
|                                    | Catégorie                                |                                                                                                    |          |
| 2                                  | Région(s) / Département(s)               | Encadrement Supérieur<br>Catégorie A<br>Catégorie B<br>Catégorie C<br>Hauts De Seine<br>I_Seine Et Marne<br>I_Seine Saint Denis                                                                                                    |          |
|                                    | Domaine(s) fonctionnel(s)                | I                                                                                                    |          |
|                                    |                                          | Administration générale Gestion budgétaire et financière Affaires juridiques Logistique immobilière et technique Laboratoires Ressources humaines Systèmes et réseaux d'information et de communication Communication                                                       |          |
|                                    | Recruteur(s)                             | Ministère de l'économie, de l'industrie et de l'emploi / ministère du budget,<br>Ministère de l'immigration, de l'intégration, de l'identité nationale et du déve<br>Ministère de l'intérieur, de l'outre-mer et des collectivités territoriales<br>Ministère de la justice |          |
|                                    | Ouvert aux contractuels                  |                                                                                                    |          |
|                                    | Date de mise en ligne                    |                                                                                                    |          |
|                                    | Date de disponibilité                    |                                                                                                    |          |
| 4                                  | Mots-clés                                | AAIOM-AT                                                                                                    |          |
|                                    | € Tous les mots clés C Au moin           | ns un mot clé C Expression exacte                                                                                                    |          |
|                                    | Référence de l'offre                     |                                                                                                    |          |
|                                    | 🔸 Effacer 🔸 Rechercher                   | → Mémoriser cette recherche                                                                                                    | 1        |